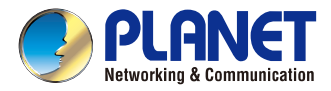

### **Quick Installation Guide**

# Hybrid DVR

HDVR-430 / HDVR-830 / HDVR-1630

## Hybrid Digital Video Recorder

PLANET

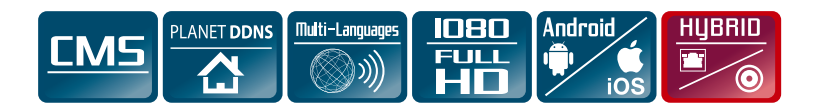

#### Contents

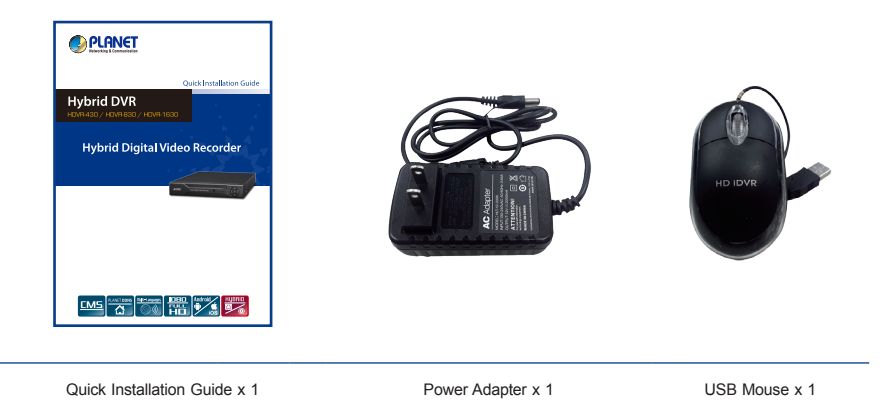

RS485 Connector x 1

#### Hard Disk Installation

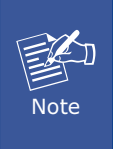

Before installing the HDD, please make sure there is no pre-configured partition in this HDD. If yes, please delete all the partitions before the installation.

Step 1: Remove the upper case.

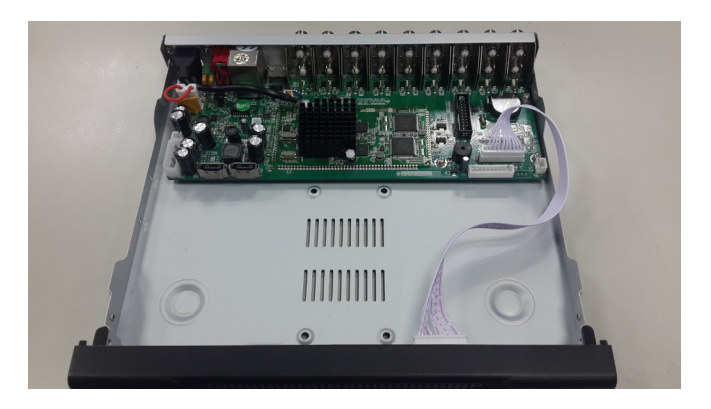

**Step 2:** Plug the HDD power cable and SATA cable into the slot of the PCBA board and the HDD, respectively, making sure the connections are well done.

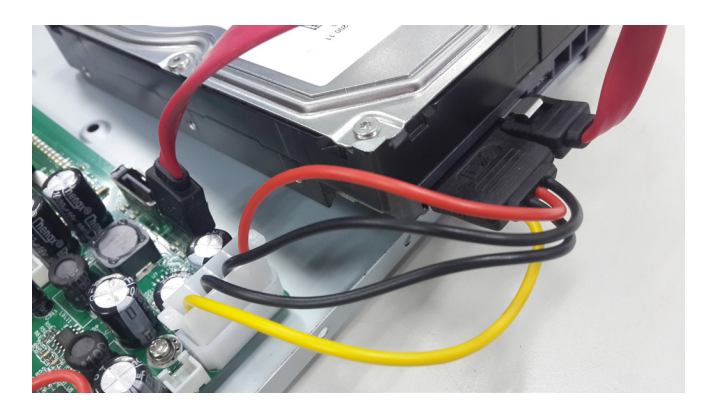

**Step 3:** Please align the screw holes on the HDD with those on the HDVR case and secure them with the given screws.

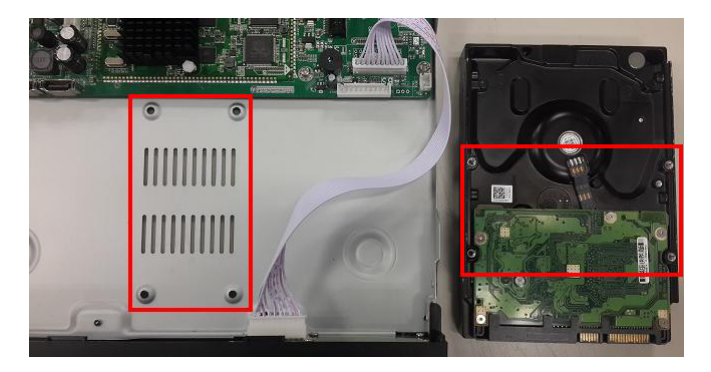

Step 4: After the HDD is secured, it should look like the one in the pictures (front and back) below:

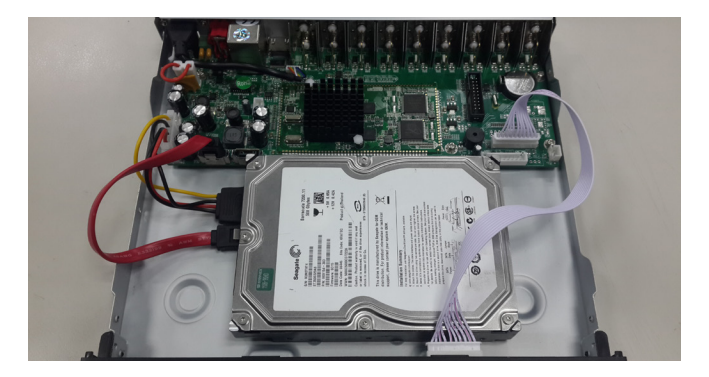

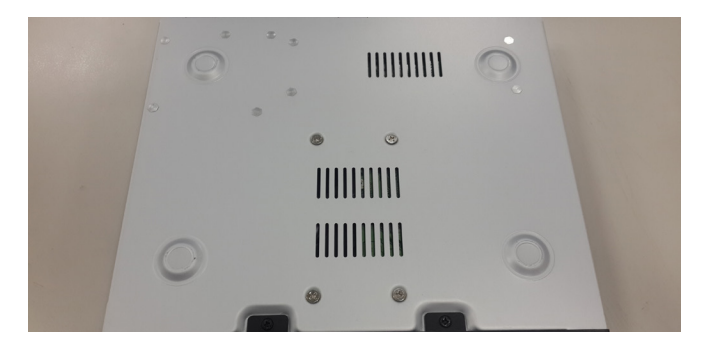

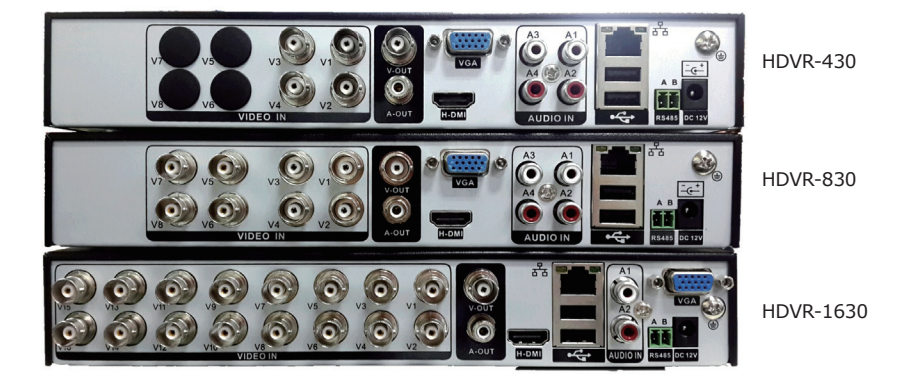

| Name      | Description                                                    |
|-----------|----------------------------------------------------------------|
| V1-V16    | Composite video broadcast signal (CVBS) input interface.       |
| A1-A4     | The input interface of the audio signal.                       |
| V-OUT     | Composite video broadcast signal (CVBS) output interface.      |
| A-OUT     | The output interface of the audio signal.                      |
| LAN       | The network interface of RJ-45.                                |
| HDMI      | The output interface of the HDMI video signal.                 |
| VGA       | The output interface of the VGA video signal.                  |
| Power     | 12V DC, 2A                                                     |
| 485+/485- | The interface of the alarm input, the alarm output and RS-485. |

#### Searching and Login

Please install the utility from the CD and launch it to search the HDVR, after click the IP Search, you could see the HDVR online. The HDVR should be located and its IP address should be displayed:

If the HDVR which you search is not displayed, you could try to click the Add Device button to enter the IP address to search it.

Final, you could double click the IP address or click the WebBrowser button to enter the Web UI of the HDVR.

| 🐓 HDVR Search Tool                       | X                               |
|------------------------------------------|---------------------------------|
| NO. IP Address Port Describe MAC Address | IP Address 192 . 168 . 0 . 20   |
| 1 192.168.0.20 80 00:30:4F:a7:5f:e1      | Subnet Mask 255 . 255 . 255 . 0 |
|                                          | Gateway 192 . 168 . 0 . 1       |
|                                          | Same to PC                      |
|                                          | HTTP Port 80                    |
|                                          | TCP Port 34567                  |
|                                          | MAC Address                     |
|                                          | Modify                          |
| IP Search Add Device Web Browse          | Password Advance                |
| File Name:                               | Browse                          |

#### Local Display Login Window

| SYSTEM LOGIN          | <b>X</b> |
|-----------------------|----------|
| User Name<br>Password | <b></b>  |
| Please Login          |          |
| ок                    | Cancel   |

| PLANE<br>Networking & Communicat | lon . | e)    |  |  |
|----------------------------------|-------|-------|--|--|
| User Name<br>Password            |       |       |  |  |
| L                                |       | Login |  |  |

To enter the main menu and set up the HDVR, the default IP address is 192.168.0.20. And both of the default User Name / Password are **admin** / **admin**.

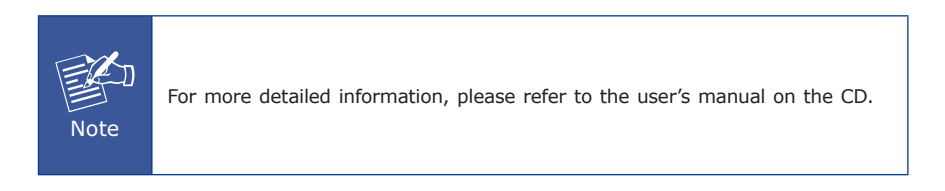

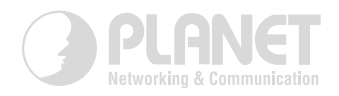

### www.PLANET.com.tw

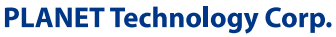

 $(\in \mathfrak{O})$ 

2011-AB6040-000